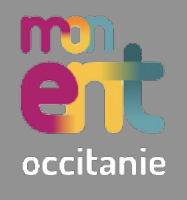

La rubrique **Messagerie** permet de prendre contact avec tous les membres de l'EPLE : élèves, parents, professeurs, personnels.

- 1. Se connecter à l'ENT : <u>https://puy-d-alon.mon-ent-occitanie.fr</u>
- 2. Accéder à la rubrique Messagerie (dans le volet Menu se trouvant à gauche).
- 3. (Facultatif) Si cette alerte s'affiche, renseigner son adresse mail.

Veuillez renseigner votre adresse électronique pour être informé de la présence de nouveaux messages dans l'ENT

## Rédiger un message

- 1. Aller sur Rédiger un message.
- Aller dans le champ À (Choisir une valeur), puis sur Assistant destinataire.

| Ce message est automatiquement enregistré dans vos brouillons |    |   |
|---------------------------------------------------------------|----|---|
|                                                               | Cc | с |
| hoisir une valeur                                             |    |   |
| Q Assistant destinataire                                      |    |   |
| aisir au moins 1 caractère                                    |    |   |
| A A è · 1≡ ≔ ⊂≡ ×2 ×2 Ø ∅ .                                   |    |   |
|                                                               |    |   |
|                                                               |    |   |
|                                                               |    |   |
|                                                               |    |   |
|                                                               |    |   |
|                                                               |    |   |

 Choisir le groupe de destinataires dans les listes de contacts, puis cocher le ou les destinataire(s) du message.

Assistant destinataire

×

| ► | Mes rubriques           |  |
|---|-------------------------|--|
|   | Ma famille              |  |
|   | Ma classe               |  |
|   | 🔁 Toute ma classe       |  |
|   | 🔁 Élèves                |  |
|   | 🔁 Enseignants           |  |
| ► | Mon établissement       |  |
|   | 🔁 Mon carnet d'adresses |  |

- 4. Compléter l'objet du message ainsi que le contenu.
- 5. (facultatif) <u>Ajouter une pièce jointe</u> en allant sur **Sélectionner des fichiers**, puis en sélectionnant le fichier dans l'ordinateur.
- 6. Aller sur Envoyer le message.

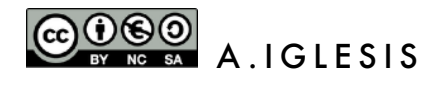